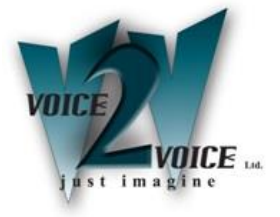

# **OpenSUSE Leap 15.1 Installation & Configuration**

Version 1.1 January 2020

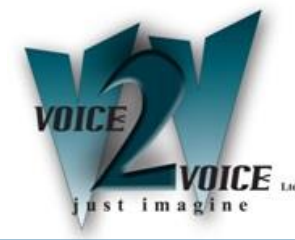

## Introduction

This document outlines the procedure for installing openSUSE Leap 15.1 together with any configuration required when utilising OpenSUSE Leap 15.1 as the underlying operating system for running core and embedded SelectVoice applications; Soft PBX, Voice Processing, Vision and SSL Gateway.

#### **Prerequisites**

Splicecom recommend the following Server/Computing Platforms for supporting SelectVoice applications, running on the OpenSUSE Linux operating system.

| Size                |           |     | Processor Me<br>Max. no. of | emory Max. no.<br>users trunks | . of |
|---------------------|-----------|-----|-----------------------------|--------------------------------|------|
| Small (MAP<br>Solo) | Dual Core | 2Gb | 20                          | 15                             |      |
| Medium (MAP)        | Quad Core | 4Gb | 500                         | 90                             |      |
| Large               | Quad Core | 8Gb | 1,000                       | 120                            |      |

Please be aware that your choice of platform is important. We strongly recommend you contact your Splicecom account manager to discuss the best platform to use for your customers application.

Please ensure that your Linux machine has an Ethernet connection that is active, make sure a USB keyboard, mouse and DVD player are connected and that the machine is connected to a monitor.

### SelectVoice/Maximiser Software

The following versions of SelectVoice software have been tested with openSUSE Leap 15.1.

SelectVoice 1.2.68 and above. SSL Gateway 1.2.68 and above.

S8000 4.1.18 and above. SSL Gateway 4.1.18 and above.

#### **Vision Software**

Vision 1.7.65 and above

#### \*\* IMPORTANT \*\*

Please make sure you complete **ALL** the stages especially the section **Update Network Drivers** Failure to do so will render Manager and Vision pages unusable.

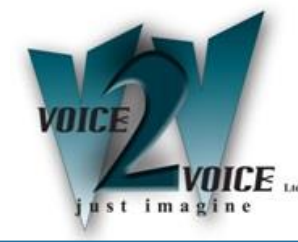

Insert the installation openSUSE Leap 15.1 DVD into the attached drive and restart the machine. Press F12 (This may differ for different machine BIOS's) whilst the machine is booting. You will see the following boot menu.

Use the arrows keys to select the device you are using to upgrade the system.

| Please select boot device:                                                                                                    |
|----------------------------------------------------------------------------------------------------|
| P0: HGST HTS725032A7E630<br>TSSTcorpCDDVDW SE-S084F TS00<br>Realtek PXE B01 D00<br>Realtek PXE B02 D00<br>UEFI: TSSTcorpCDDVDW SE-S084F TS00<br>UEFI: TSSTcorpCDDVDW SE-S084F TS00<br>Diagnostic Program<br>Enter Setup |
| ↑ and ↓ to move selection<br>ENTER to select boot device<br>ESC to boot using defaults                                                                                                    |

After a short period of time the main start-up menu will be shown, Use the arrow keys, select Installation and press Return.

| @openSUSE.                            | openSUSE Leap 15.1                                                 |  |
|---------------------------------------|--------------------------------------------------------------------|--|
|                                       | Boot from Hard Disk<br>Installation<br>Upgrade<br>More F           |  |
|                                       |                                                                    |  |
| Boot Opi                              | ons                                                                |  |
| F1 Help F2 Language F<br>English (US) | Video Mode F4 Source F5 Kernel F6 Driver<br>Default DVD Default No |  |

The upgrade process will now load, this may take a few minutes.

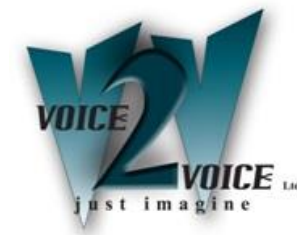

You will then be taken to the Language, Keyboard and Licence Agreement window, select 'English (UK) from the drop down list for the Language, the keyboard layout settings should automatically change.

|                                           | English (UK)                                                                                                    | English (UK)                                                                                                    |
|-------------------------------------------|----------------------------------------------------------------------------------------------------|----------------------------------------------------------------------------------------------------|
| Network Autosetup                         |                                                                                                    | Keyboard Test                                                                                                    |
| Installer Update                          |                                                                                                    |                                                                                                    |
| Repositories Initialization<br>Welcome    | License Agreemen                                                                                                    |                                                                                                    |
| System Analysis<br>System for Update      | LICENSE AT<br>openSU 15.1                                                                                                    |                                                                                                    |
| Add-On Prod<br>date Setti<br>Update Setti | English (UK) from 5.1 a<br>op down menu e fo                                                                                                    | your download, installation, or use<br>and its updates, regardless of the deli<br>ap 15.1 is a collective work under US CC<br>llowing terms, The openSUSE Project grar<br>collective work pursuant to the GNU Gen                                                                                                    |
| Perform Update                            | openSUSE Leap 15.1, you<br>openSUSE Leap 15.1 is a<br>hundreds of software c<br>component is generally<br>the exception of certa,<br>trademark discussed be | 2. By downloading, instarting, of using<br>u agree to the terms of this agreement.<br>a modular Linux operating system consist<br>omponents. The license agreement for eac<br>located in the component's source code<br>in files containing the "openSUSE"<br>low, the license terms for the component<br>codistribute the component with the |
|                                           |                                                                                                    | License <u>T</u> ranslations                                                                                                    |
|                                           | Help                                                                                                    | Abort Back Next                                                                                                    |

The installation process with progress with some system analysis so that it can continue with the installation.

If the system has a live internet connection you will be asked if you wish to use the online repositories, click yes to accept this option, and then click next to continue the installation.

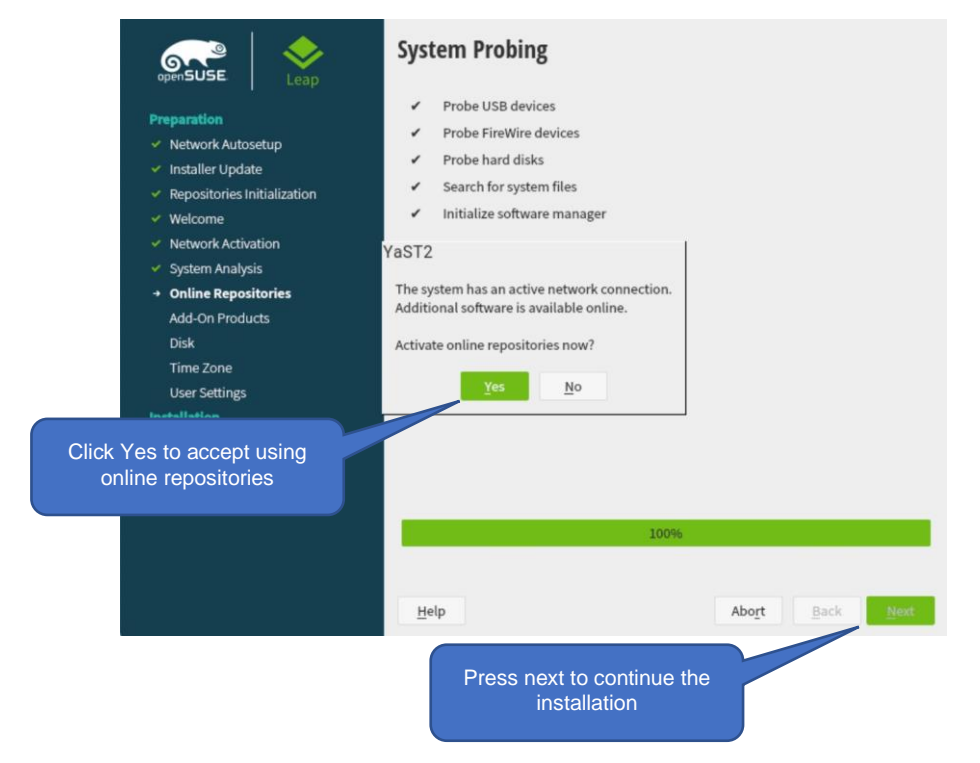

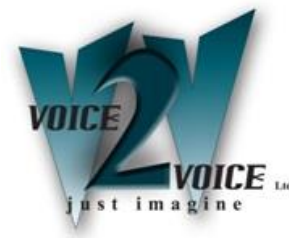

Click Next to accept the repositories.

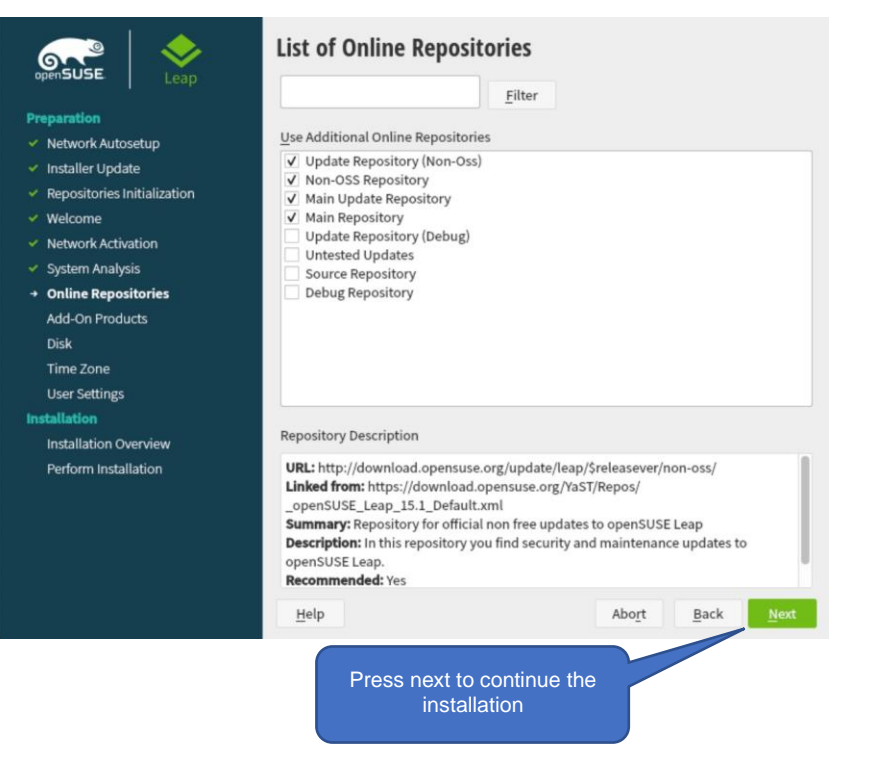

You will now asked to select the system role Splicecom only recommends the use of a server (Text mode interface only) installation as GUI installations have proved in the past to use system resource's.

| Preparation                                                                                                    | System Roles are predefined use cases which tailor the system<br>for the selected scenario.                                                                                                    |
|----------------------------------------------------------------------------------------------------|----------------------------------------------------------------------------------------------------|
| <ul> <li>Network Autosetup</li> </ul>                                                                                                    |                                                                                                    |
| Installer Update  Repositories Initialization  Velcome  Network Activation  System Analysis  Online Repositories  Add-On Products Disk Time Zone User Settings Installation | <ul> <li>Desktop with KDE Plasma</li> <li>Graphical system with KDE Plasma as desktop environment. Suitable for<br/>Workstations, Desktops and Laptops.</li> <li>Desktop with GNOME</li> <li>Graphical system with GNOME as desktop environment. Suitable for<br/>Workstations, Desktops and Laptops.</li> <li>Select Server as the<br/>System Role</li> <li>Graphical system with reduced<br/>Graphical system with reduced<br/>Graphical software action.</li> </ul> |
| Installation Overview<br>Perform Installation                                                                                                    | <ul> <li>Server</li> <li>Small set of packages suitable for servers with a text mode interface.</li> <li>Transactional Server</li> <li>Like the Server role but uses a read-only root filesystem to provide atomic, automatic updates of a system without interfering with the running system.</li> </ul>                                                                                                    |
| Rejease Notes                                                                                                    | Help Abort Back Next<br>Press next to continue the<br>installation                                                                                                    |

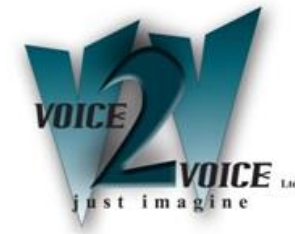

You will now be asked about the systems partition setup, Splicecom recommends the use of the whole disk without a separate user partition. Select Guided setup to setup the disk partitioning.

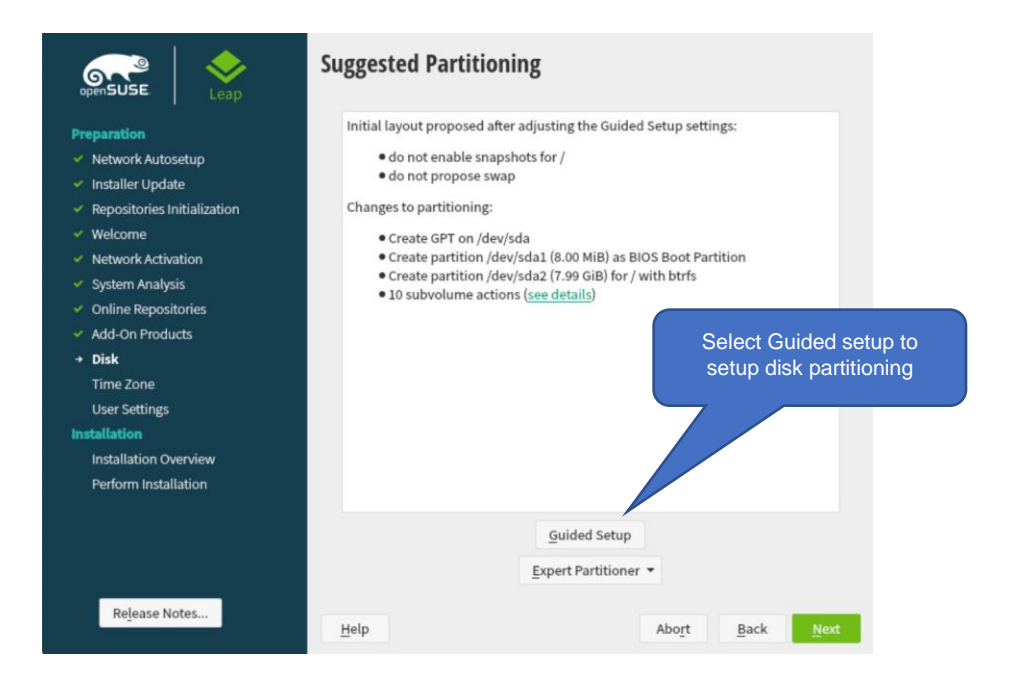

No changes are required for the Partitioning Scheme, click Next to continue the installation.

| Partitioning Scheme |                                                 |
|---------------------|-------------------------------------------------|
|                     |                                                 |
|                     | Enable Disk Encryption Password Verify Password |
| Help Release Notes  | <u>Cancel</u> <u>Back</u> <u>Next</u>           |
|                     | Press next to continue the installation         |

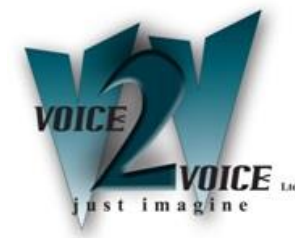

You will now be presented with the Filesystem Options screen, from the drop down list for file system type select Ext4, you should also tick 'Propose Separate Swap Partition' and tick the 'Enlarge to RAM size for suspend'

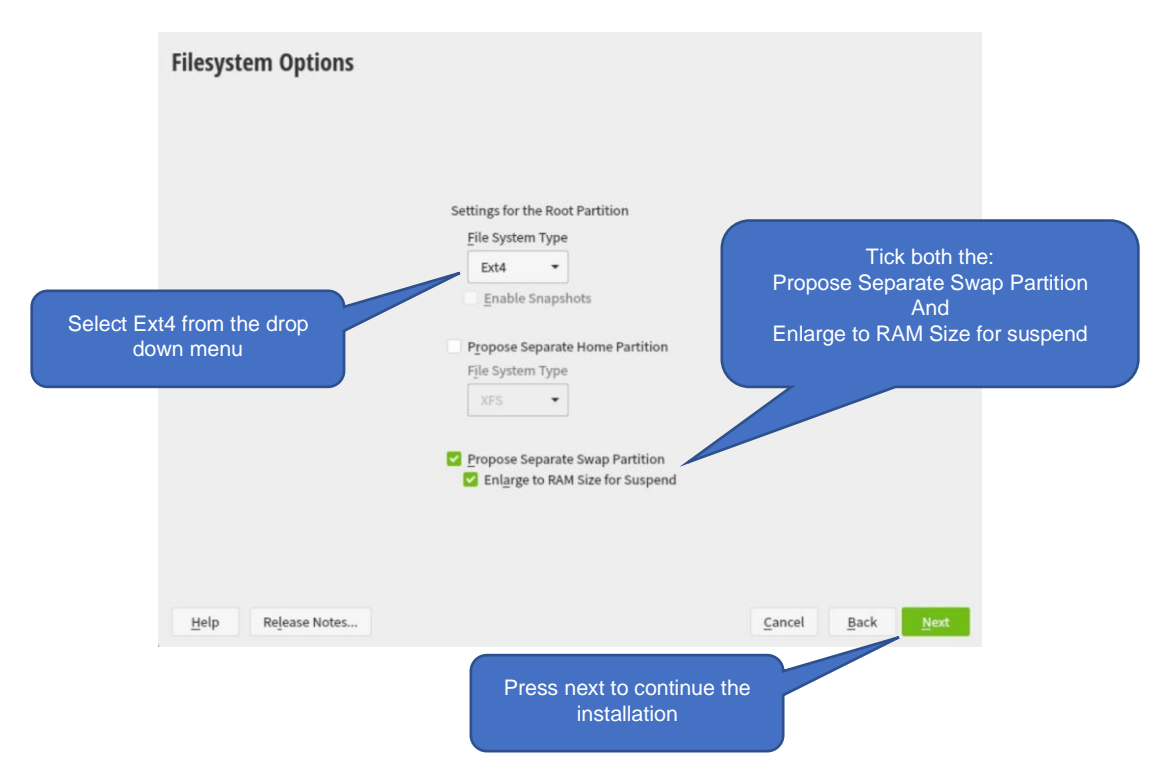

Click next to accept the Suggested Partitioning (Note: screen may differ)

| Preparation  Network Autosetup  Installer Update  Repositories Initialization  Velcome  Network Activation  System Analysis  Online Repositories  Add-On Products  Disk Time Zone User Settings Installation Installation Overview Perform Installation | Layout proposed by the Guided Setup with the settings provided by the user.<br>Changes to partitioning:<br>• Create GPT on /dev/sda<br>• Create partition /dev/sda1 (8.00 MIB) as BIOS Boot Partition<br>• Create partition /dev/sda2 (6.49 GiB) for / with ext4<br>• Create partition /dev/sda3 (1.50 GiB) for swap |
|----------------------------------------------------------------------------------------------------|----------------------------------------------------------------------------------------------------|
| Release Notes                                                                                                    | Guided Setup<br>Expert Partitioner ▼                                                                                                    |
| Rejease Notes                                                                                                    | Help Abort Back Next                                                                                                    |

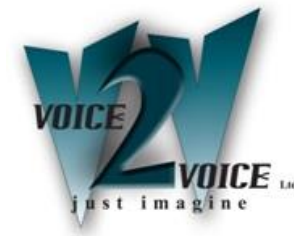

Clock and time zone settings will automatically have been set, click next to continue.

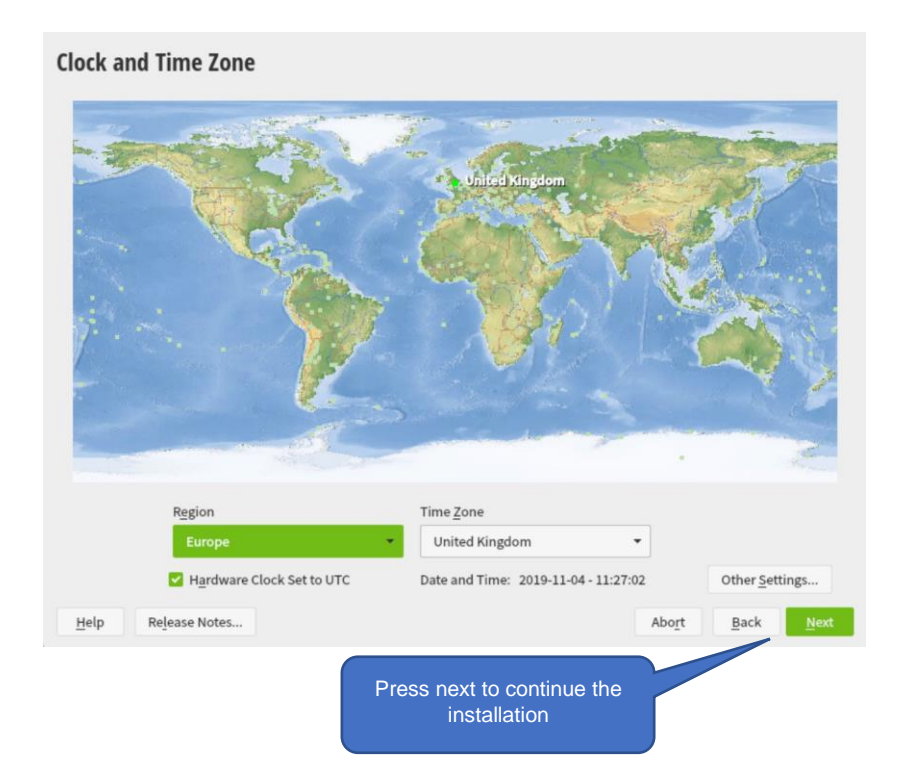

Setting the local user: You must have a splicecom user to do this enter the Users Full Name as splicecom and the same for Username (Note: splicecom must be lowercase) enter a password (Note: This will be changed when you install the SelectVoice software)

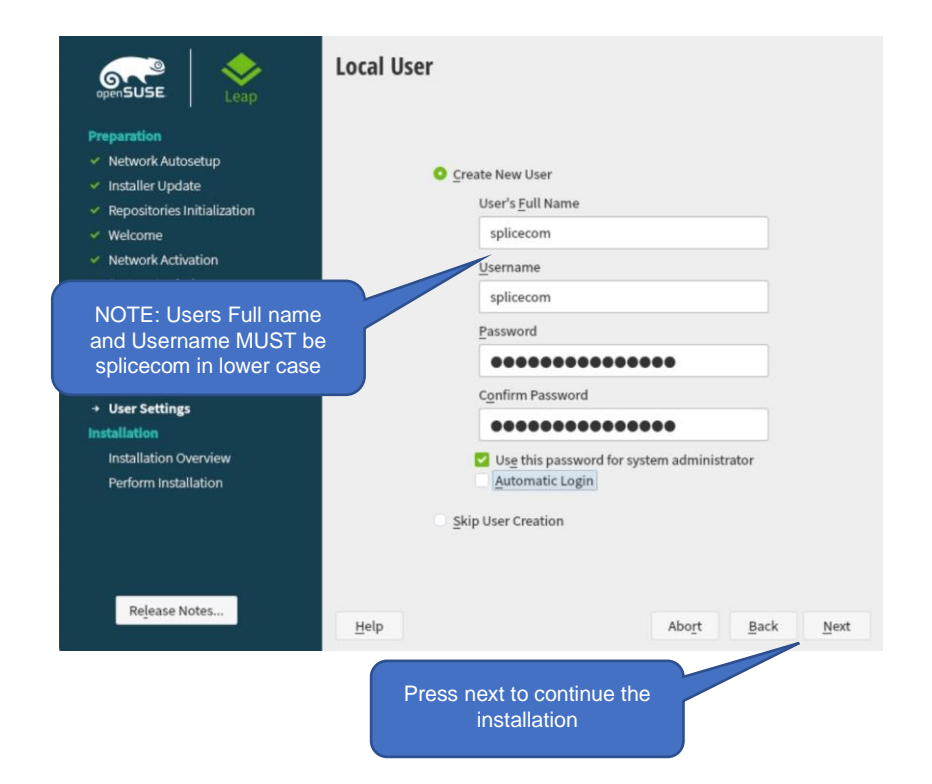

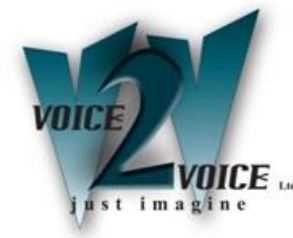

The system will then show you the Installation Settings that are going to be used.

You MUST:

- Disable the Firewall
- Enable the SSH service

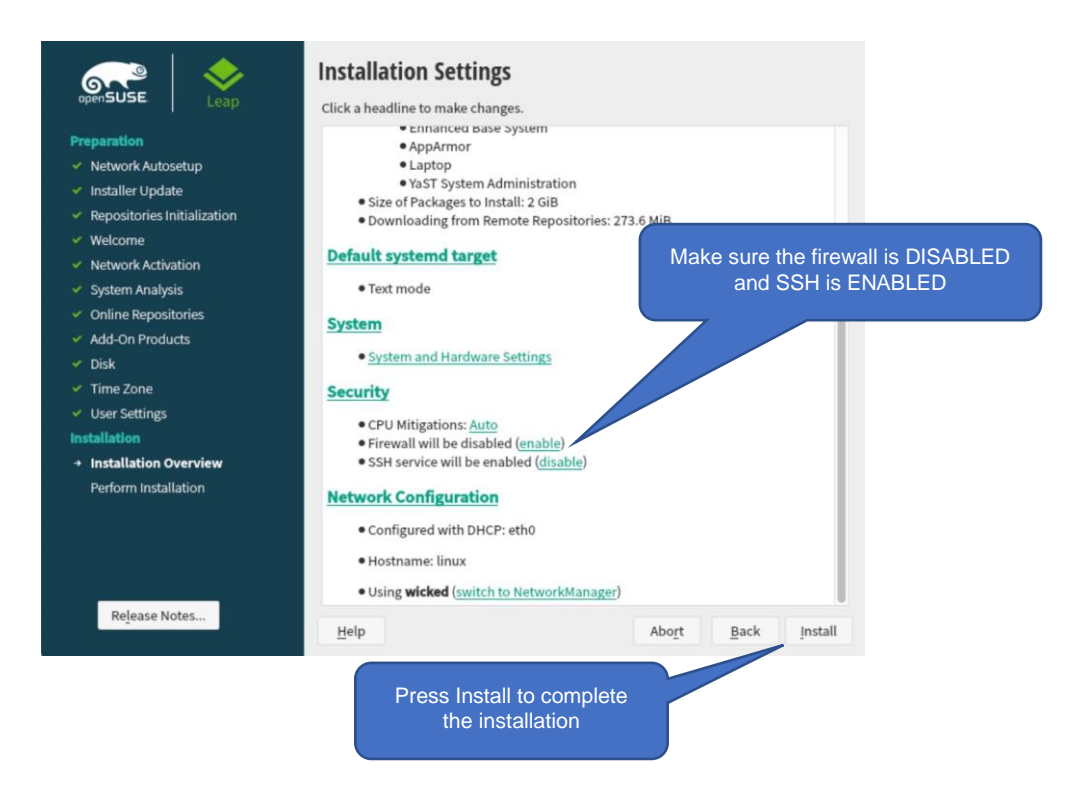

Click install to complete the installation, A popup window will appear confirming the installation, click on Install to continue or back to go and make any further changes.

| commin opuare                   |                                                                                      |
|---------------------------------|--------------------------------------------------------------------------------------|
| Information required to perform | m an update is now complete.                                                         |
| If you continue now, data on yo | our hard disk will be overwritten according to the settings in the previous dialogs. |
| Go back and check the setting   | is if you are unsure.                                                                |
|                                 |                                                                                      |
|                                 |                                                                                      |
|                                 |                                                                                      |
|                                 |                                                                                      |
|                                 |                                                                                      |
|                                 |                                                                                      |
|                                 |                                                                                      |
|                                 |                                                                                      |
|                                 |                                                                                      |
|                                 |                                                                                      |

Once the installation is completed the system will restart and you can then login as your user splicecom, using the password set earlier.

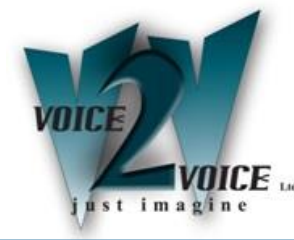

## **Upgrading Network Driver**

We have found that the openSUSE leap 15.1 network driver is not compatible with MAP servers, therefor it is IMPORTANT that the following steps are carried out otherwise the Web pages for Manager and Vision will not display correctly.

Login to the system and carry out the following commands in order and exactly as typed: NOTE: All commands are followed by 'enter'

su

zypper ar http://download.opensuse.org/repositories/home:/Sauerland/openSUSE Leap 15.1 Update/ nicStuff zypper refresh zypper in r8168-blacklist-r8169 reboot

## **Completing the installation**

To complete the installation, it is advised to install any updates to do this use the following command line instructions.

- Login as splicecom
- At the command line enter sudo zypper update

enter the password when asked then select yes (y) to install/update the packages.

You should see a screen similar to this one:

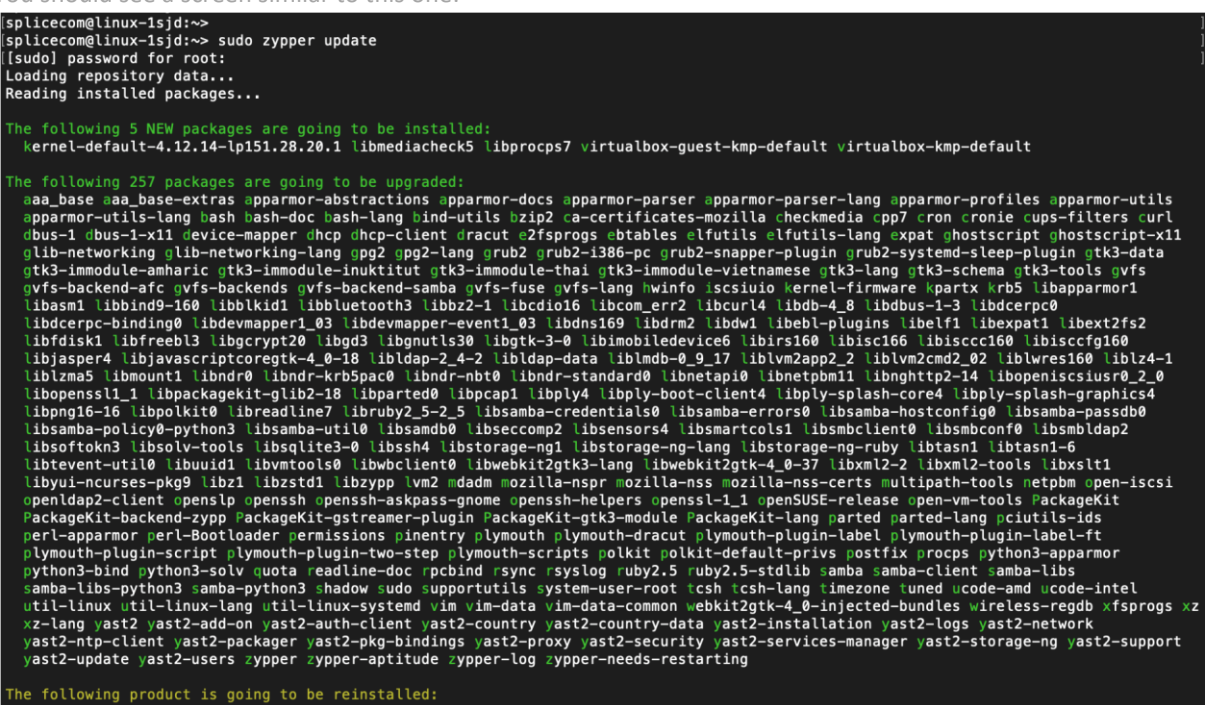

he following product is going to be reinstalled: "openSUSE Leap 15.1"

e following 4 packages require a system reboot: dbus-1 kernel-default-4.12.14-lp151.28.20.1 kernel-firmware libopenssl1\_1

257 packages to upgrade, 5 new. Overall download size: 273.6 MiB. Already cached: 0 B. After the operation, additional 333.9 MiB will be used.

Note: System reboot required. Continue? [y/n/v/...? shows all options] (y):

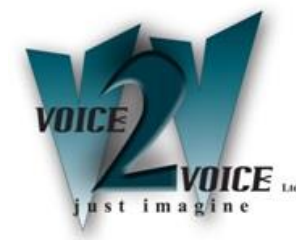

## **Check Additional Required Settings**

The following additional instructions/parameters should be changed to complete the openSUSE 15.1 installation.

Login as Splicecom and at the command prompt enter:

- sudo vi /etc/systemd/system.conf (enter the password if requested)
- Locate the DefaultTasksMax line un-hash the line
- Change to DefaultTasksMax=infinity

 #DefaultBlockIOAccounting=no

 #DefaultTasksAccounting=yes

 DefaultTasksAccounting=jes

 DefaultTasksAccounting=infinity

 #DefaultLimitCPU=

 #DefaultLimitFSIZE=

 #DefaultLimitFSIZE=

 #DefaultLimitFSIZE=

Save any changes made

At the command prompt enter:

- sudo vi /etc/sysctl.conf (enter the password if requested)
- Make sure the following lines are at the bottom of the file

net.ipv4.ip\_forward = 0
kernel.core\_pattern = /cores/core.%e.%t.%p
fs.inotify.max\_user\_instances = 1024

Also make sure that the following entry is set to zero:

net.ipv6.conf.all.forwarding = 0

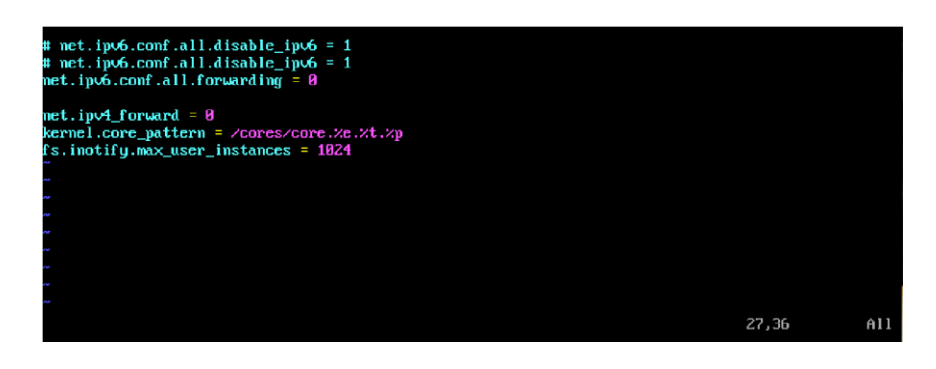

• Save any changes made

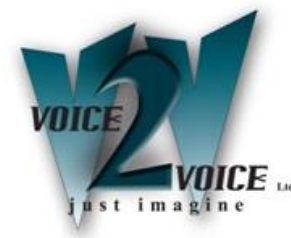

## **Check Additional Required Settings (Continued)**

At the command prompt enter:

## • sudo vi /etc/security/limits.conf

Make sure the following values have been set/added before the # End of file line:

| *    | hard | nproc | 16384     |
|------|------|-------|-----------|
| *    | soft | nproc | 8192      |
| root | -    | nproc | unlimited |
| *    | hard | core  | unlimited |
| *    | soft | core  | unlimited |

Use the Tab key to space the items out over the line.

| *                                                 | soft                                              | core                                            | 0                                                    |  |  |
|---------------------------------------------------|---------------------------------------------------|-------------------------------------------------|------------------------------------------------------|--|--|
| *                                                 | hard                                              | rss                                             | 10000                                                |  |  |
| ©student                                          | hard                                              | nproc                                           | 20                                                   |  |  |
| t@faculty                                         | soft                                              | nproc                                           | 20                                                   |  |  |
| #@faculty                                         | hard                                              | nproc                                           | 50                                                   |  |  |
| #ftp                                              | hard                                              | nproc                                           | 0                                                    |  |  |
| #@student                                         |                                                   | maxlogins                                       | 4                                                    |  |  |
| t harden ana                                      | inst fork-l                                       | hamhs                                           |                                                      |  |  |
| # harden aga                                      | inst fork-                                        | bombs                                           |                                                      |  |  |
| # harden aga<br>*                                 | ins <b>t for</b> k-l<br>hard                      | bombs<br>nproc                                  | 16384                                                |  |  |
| # harden aga<br>*<br>*                            | inst fork-<br>hard<br>soft                        | bombs<br>nproc<br>nproc                         | 16384<br>8192                                        |  |  |
| # harden aga<br>*<br>*<br>root                    | inst fork-<br>hard<br>soft<br>-                   | bombs<br>nproc<br>nproc<br>nproc                | 16384<br>8192<br>unlimited                           |  |  |
| # harden aga<br>*<br>*<br><mark>root</mark><br>*  | ins <b>t for</b> k- <br>hard<br>soft<br>-<br>hard | bombs<br>nproc<br>nproc<br>nproc<br>core        | 16384<br>8192<br>unlimited<br>unlimited              |  |  |
| # harden aga<br>¤<br><mark>¤<br/>root</mark><br>* | inst fork- <br>hard<br>soft<br>-<br>hard<br>soft  | bombs<br>nproc<br>nproc<br>core<br>core<br>core | 16384<br>8192<br>unlimited<br>unlimited<br>unlimited |  |  |
| # harden aga<br>*<br>root<br>*<br>*<br>*<br>*     | inst fork-<br>hard<br>soft<br>-<br>hard<br>soft   | bombs<br>nproc<br>nproc<br>ore<br>core          | 16384<br>8192<br>unlimited<br>unlimited<br>unlimited |  |  |

• Reboot the server for the new values to take effect.

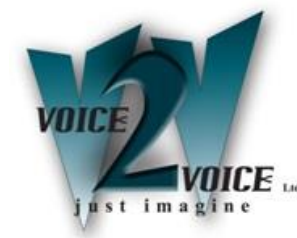

## **Network Settings & Changing Device Names**

You will probably wish to set the PC with a static IP address to do this you can run Yast from the command line, login to you server and at the command prompt enter the following:

#### sudo /usr/sbin/yast

You may be prompted for your system password (Enter if requested) The command line version of Yast will then be shown.

| YaST Control Center                                                                                          |                                                                                                 |            |
|----------------------------------------------------------------------------------------------------|-------------------------------------------------------------------------------------------------|------------|
| Software<br>Nardware<br>Network Services<br>Security and Users<br>Uirtualization<br>Support<br>Miscellaneous | Online Update<br>Software Management<br>Add-On Products<br>Media Check<br>Software Repositories |            |
| Help]                                                                                                    |                                                                                                 | [Run][Quit |

navigate around

То

Yast use the arrow and Tab keys, use return to select an item.

- ← Move Left
- $\rightarrow$  Move Right
- ↑ Move Up
- ↓ Move Down
- Tab Use the Tab key to move around the main areas of Yast
- ✓ Press Return

To begin with the Software option will be highlighted.

- ↓ Use the down arrow to highlight the System option
- $\rightarrow$  Use the right arrow to jump across to the main options window
- ↓ Use the down arrow down and highlight Network Settings
- 4 Press return to select Network Settings

You will now be presented with the Network page (You may be asked to install some extra packages, install any that are required).

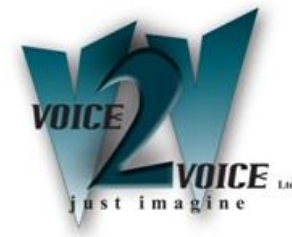

# Network Settings (Continued)

| ISTZ - lan 0 linux-Botd<br>Iotwork Settings<br>Global Options- <mark>Overview-Hostname/DNS-Bouting</mark>                                                                                                    |
|----------------------------------------------------------------------------------------------------|
| Name<br>D2540EM Gigabit Ethernet Controller DHCP eth0 Note                                                                                                    |
| B2540EM Gigabit Ethernet Controller<br>MAC : 08:00:27:17:c8:84<br>BusID : 0000:00:00:03.0<br>* Device Name: eth0<br>* Started automatically at boot<br>* IP address assigned using DHCP<br>[Mdd][Edit][Delete] |
| lelp] [Cancel] [OK]<br>Help F3 Add F4 Edit F5 Delete F9 Cancel F10 OK                                                                                                    |

To set a statically assigned IP address:-

| Tab              | Keep pressing the Tab key until Edit is highlighted              |
|------------------|------------------------------------------------------------------|
| L>               | Press return to select                                           |
| Tab              | Keep pressing Tab until the Statically Assigned IP address field |
| $\leftarrow$     | Press return to select Statically Assigned                       |
| Tab              | Press Tab again to move to the IP address field                  |
| eg 192.168.0.1   | Enter the IP address                                             |
| Tab              | Press Tab again to move to the Subnet Mask                       |
| eg 255.255.255.0 | Enter the Subnet address                                         |
| Tab              | Press Tab until Next is highlighted                              |
| L⇒               | Press return to move onto the initial overview page again        |

#### 'aST2 - lan 0 linux-8ctd

| Jevice Type<br>Ethernet                 | Configur<br>↓ cth0         | ation Name        |  |
|-----------------------------------------|----------------------------|-------------------|--|
| ) No Link and IP                        | Setup (Bonding Slaves) [ ] | Use iBFT Values   |  |
| ) Dynamic Address<br>() Statically Assi | uned IP Address            | h version 4 and b |  |
| Address                                 | Subnet Mask                | Hostname          |  |
| 2.10.10.123<br>dditional Address        | 255.255.255.0              | linux-8ctd.suse   |  |
| adreronar nadress                       |                            |                   |  |
| IPv4 Address I                          | abel IP Address Netmask    |                   |  |
|                                         |                            |                   |  |
|                                         |                            |                   |  |
|                                         |                            |                   |  |
|                                         |                            |                   |  |
|                                         |                            |                   |  |
|                                         |                            |                   |  |
|                                         |                            |                   |  |
|                                         |                            |                   |  |
|                                         |                            |                   |  |
|                                         |                            |                   |  |
|                                         |                            |                   |  |
|                                         |                            |                   |  |
|                                         |                            |                   |  |
|                                         |                            |                   |  |
|                                         |                            |                   |  |
|                                         |                            |                   |  |
|                                         | atal                       |                   |  |
| [Add][Edit][De]                         | etel                       |                   |  |
| [Add][Edit][Del                         | etc]                       |                   |  |

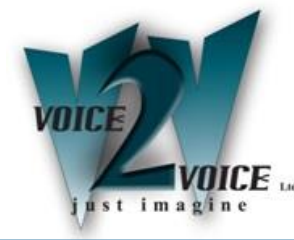

# Network Settings (Continued)

| (Help)                                                 |                                | (Cancel) ( OK )                                          |
|--------------------------------------------------------|--------------------------------|----------------------------------------------------------|
|                                                        |                                |                                                          |
| [ ] Enable IPv4 Forw<br>[ ] Enable IPv6 Forw           | arding<br>arding               |                                                          |
|                                                        | EAddlEdit                      | 11Delete)                                                |
|                                                        | TALL312111                     | 1/Delete1                                                |
|                                                        |                                |                                                          |
| Destination Gateway                                    | g ine that is a provide juptio |                                                          |
| Routing Table                                          |                                |                                                          |
| Default IPv6 Gateway                                   |                                | Device                                                   |
| Default IPo4 Gateway<br>172.18.18.1                    |                                | Bevice<br>ethic                                          |
|                                                        |                                |                                                          |
| Network Settings<br>Global Options-Overview-           | -Hostname/DNS-Routing          |                                                          |
| YaSTZ - Ian @ linux-8ctd                               | riessietuill                   |                                                          |
| i au<br>ط                                              | Press tab to                   | move to UK                                               |
| Tab                                                    | Select eth0 f                  | from the Drop down                                       |
| ↓<br>Odta pa                                           | Press the do                   | wn arrow to get a list of devices                        |
| Tab                                                    | Press Tab to                   | move to the Device selection                             |
| eg 192.168.0.254                                       | Enter the d                    | efault Gateway address                                   |
| $\rightarrow$                                          | Use the rig                    | ht arrow to move to Routing                              |
| Tab                                                    | Press Tab u                    | Intil Overview is highlighted again                      |
| timeip in cancel and JK                                | Press retur                    | n to go back to Network Settings                         |
| [Help]                                                 |                                | ICancel I C UK 1                                         |
|                                                        |                                |                                                          |
|                                                        |                                |                                                          |
|                                                        |                                |                                                          |
|                                                        |                                |                                                          |
|                                                        |                                |                                                          |
| Name Server 3                                          |                                |                                                          |
| 8.8.8.8<br>Name Server 2                               |                                | suse                                                     |
| Name Servers and Domain S<br>Name Server 1             | Scarch List                    | rDomain Scarch                                           |
| Set Hostname via DHCP no<br>Modify DNS Configuration ( | Custom Policy Rule             |                                                          |
| Hostname<br>linux-Actd<br>[]] Assign Hostname to Lo    | Dopback IP                     | om in Fanz<br>Hie 2000000000000000000000000000000000000  |
| Global Options-Overview-<br>Hostname and Domain Name-  | Hostname/DNS-Routing-          |                                                          |
| YaST2 - Jan @ linux-8ctd                               |                                |                                                          |
|                                                        | ¢                              | Press return to go back into the main screen             |
| Та                                                     | ab                             | Press tab to enter another Name server or continue to OK |
| Eg 8.                                                  | 8.8.8                          | Press Tab until Name Server 1 is highlighted             |
| -                                                      | ,<br>Fab                       | Use the right arrow to move to Hostname/DNS              |
| -                                                      | I ab<br>→                      | Press Tab to Highlight Overview                          |

Network settings are now complete, to quit out of Yast.

| Tab | Press Tab to move to Quit               |
|-----|-----------------------------------------|
| Ę   | Press return to select Network Settings |